## Package Contents

- F-Book čitač 1
- 3 Slušalice
- 5 Kratki vodič

- Zaštitna torbica 2
- 4 USB kabel
- 6 Jamstveni list

## Main Unit Overview

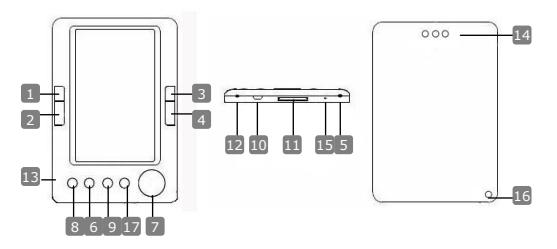

- 1
- Prethodna stranica 2 Sljedeća stranica 3 Prethodna stranica 4 Sliedeća stranica 5 Tipka za uklj. / isklj. 6 Gumb za zumiranie 7 Tipke smiera 8 Tipka izbornika 9 Povratak / odustani 10 USB utor 11 Utor za SD karticu 12 Utikač za slušalice 13 MIC 14 Zvučnik 15 Reset tipka 16 Utor vrpce Doma

Preskoči na prethodnu stranicu, stišai Preskoči na sljedeću stranicu, pojačaj Preskoči na prethodnu stranicu, stišaj Preskoči na sliedeću stranicu, pojačaj Za uključivanje / isključivanje uređaja Za povećati / smanjiti sadržaj na ekranu Za navigaciju kroz sve opcije Za prikaz glavnog izbornika Povratak na izbornik ili odustajanje Spaianie sa osobnim računalom Za umetanje SD kartice Spajanje na slušalice Za snimanie glasa Reprodukcija zvuka Tipka za resetiranje Za vrpcu za nošenje (opcija) Povratak u glavni izbornik

# Početak

## Uključivanje / isključivanje

➡ Pritisnite i držite tipku <sup>(b)</sup> za uklj. / isklj. uređaj.

#### <u>Punjenje</u>

- Preporučljivo je napuniti bateriju u tri 12 satna ciklusa za redom.
- Obično treba otprilike 5 sati za potpuno punjenje uređaja.
- Molimo napunite uređaj čim prije kada se pojavi znak da je baterija skoro prazna

#### NAPOMENA:

Koristite samo originalan punnjač. Napajanje i/ili polaritet ostalih punjača mogu uzrokovati neispravnost uređaja i poništenje jamstva.

• Spojite osobno računalo i čitač USB kabelom za početak punjenja.

#### Povratak na tvorničke postavke

Resetirajte uredaj pomoće Reset tipke ako uredaj ne radi ispravno.

#### Korištenje SD kartice (opcionalna)

 Uređaj podržava SD kartice do 16GB kapaciteta. Umetnite SD memorijsku karticu u odgovarajući utor na uređaju.

### Osnove

Pritisnite i držite tipku <sup>d</sup> za uključivanje. Automatski će otvoriti glavni izbornik sa 8 opcija Recent Files List, eBook, Music, Video, Photo, Explorer, Record, Settings i User Guide. Tipkama za navigaciju označite željenu opciju i pritisnite ►|| za potvrdu. Pritisnite n za povratak na glavni izornik.

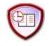

## **Recent Files List**

- Dokumenti koje ste koristili biti će prikazani u ovom izborniku. Tipkama za navigaciju označite opciju Recent Files List i pritisnite
   I za potvrdu.
- Pritisnite tipku ▲/▼ i izaberite željeni dokument pa pritisnite ▶|| za potvrdu. Pritisnite tipku za povratak.
- Pritisnite Gumb za zumiranje za povećati / smanjiti sadržaj na ekranu. Pritisnite tipke za okretanje stranice ili tipke za navigaciju za pregled željene stranice.

HR - 2

 U korisničkom izborniku Recent File List, pritisnite lijevu navigacijsku tipku za brisanje svih datoteka. Označite YES i pritisnite
 II za potvrdu. Pritisnite s za odustajanje.

### Napomena:

Dokumetni pohranjeni na SD karticu su vidljivi i ako kartica nije u uređaju ali ne mogu biti otvoreni.

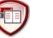

## eBook

- Uređaj podržava 7 vrsta formata .txt, .html, .doc, .pdf, .fb2, .epub, .pdf. Provjerite da datoteka nije DRM zaštićena jer takve ne mogu biti pročitane na uređaju.
- Odaberite Flash ili SD Card i pritisnite tipku ▶|| za potvrdu. Koristitie ▲/▼ tipke za odabir željene datoteke ili tipke za stranice da bi odabrali željenu datoteku. Pritisnite ▶|| za potvrdu odabira.
- U korisničkom izborniku eBook, pritisnite tipku ◄ za brisanje odabrane stranice. Označite YES i pritisnite tipku ►|| odabir. Pritisnite za odustajanje.

#### NAPOMENA:

Brisanje datoteke možete koristiti za pojedine dokumente, ne za cijelu mapu.

 Za vrijeme prikaza teksta, pritisnite tipku ▶|| za ulazak u eBook izbornik. Sedam opcija je dostupno za odabir, Page Jump, SaveMark, LoadMark, DelMark, Browser Mode, Flip Time i Mode. Pritisnite ▶|| za potvrdu odabira ili and pritisnite ▶ za odustajanje.

#### NAPOMENA:

Formati .PDF i .DOC ne podržavaju ovu funkciju.

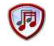

# Music

- U korisničkom izborniku Music, pritiskom na navigacijske tipke odaberite željeni dokument. Pritisnite tipku 
   za potvrdu.
- U korisničkom izborniku popisa datoteka, pritisnite tipku ◀ za dodati željenu datoteku u favorite. Pritisnite ►|| za potvrdu odabira ili and pritisnite ► za odustajanje.

Za vrijeme reprodukcije navigacijske tipke imaju slijedeća svojstva:

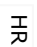

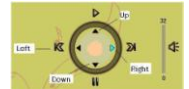

Lijeva tipka: prethodna opcija / natrag Desna tipka: slijedeća opcija / naprijed Gornja tipka: za reprodukciju Donja tipka: za pauziranje

- Za namještanje glasnoće pritisnite tipku za prethodnu / slijedeću stranicu.
- Za vrijeme reprodukcije pritisnite tipku ▶|| za Music izbornik. Postoji 6 vrsta Play Mode reprodukcije za biranje.
- Za vrijeme reprodukcije pritisnite 
  za odabir reprodukcije u pozadini. Za prekid, otvorite izbornik reprodukcije muzike i pritisnite tipku Down Button za pauziranje.

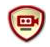

## Video

- Pritisnite tipku ▲/▼ i izaberite željeni dokument pa pritisnite ▶|| za potvrdu.
- U korisničkom izborniku Video, pritisnite tipku ◄ za brisanje odabrane datoteke. Označite YES i pritisnite tipku ▶|| odabir. Pritisnite za odustajanje.
- Označite željenu datoteku i pritisnite tipku ▶|| za video reprodukciju. Pritisnite ▶|| za pokretanje sa posljednjeg položaja ili pritisnite ∽ za odustajanje.
- Za vrijeme reprodukcije, tipke imaju slijedeća svojstva:
  - Ulazak u izbornik Prethodna opcija
  - Pauza / reprodukcija
    Povratak u glavni izbornik
- Za vrijeme reprodukcije pritisnite tipku ▶|| za ulazak u izbonik i navigacijskim tikpama odaberite željenu opciju. Pritisnite ▶|| za odabir. Pritisnite za odustajanje.
- Pritisnite tipke ◄/► za navigaciju na slijedeću / prethodnu datoteku. Pritisnite tipke ▲/▼ ili tipke za prethodnu / slijedeću stranicu za namještanje glasnoće.

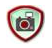

## Photo

Uređaj podržava formate datoteka jedino poput .JPEG, .GIF, .BMP. Drugi formati neće biti prikazani.

- Odaberite Flash ili SD Card i pritisnite tipku ▶|| za potvrdu. Koristite ▲/▼ tipke za odabir željene datoteke ili tipke za stranice da bi odabrali željenu datoteku. Pritisnite tipku ▶|| za potvrdu.
- U korisničkom izborniku Photo, pritisnite tipku ◄ za brisanje odabrane datoteke. Označite YES i pritisnite ►|| za potvrdu. Pritisnuti ➡ za odustajanje.
- Za vrijeme reprodukcije pritisnite ►|| za ulazak u izbornik sa 5 načina rada. Pritisnite navigacijske tipke za odabir željene opcije i zatim ►|| za potvrdu.
- Za vrijeme reprodukcije pritisnite tipku 
   za zumiranje. Pritisnite tipku za okretanje stranica kako bi rotirali fotografiju.
- Koristite navigacijske tipke za odabir prethodne / slijedeće stranice.

#### NAPOMENA:

Dok rotirate sliku ova funkcija je nedostupna. Pritisnite 🕇 da bi prekinuli opciju rotacija.

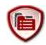

## File Explorer

- Odaberite Flash ili SD Card i pritisnite tipku ▶|| za potvrdu.
- Koristite ▲/▼ tipke za odabir željene datoteke ili tipke za stranice da bi odabrali željenu datoteku. Pritisnite tipku ▶|| za potvrdu.

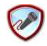

## Record

- Pritisnite lijevu navigacijsku tipku za start/nastavak snimanja zvuka s mikrofona. Pritisnite desnu tipku za pauziranje.
- Pritisnite A za prekid snimanja i spremanje datoteke. Označite YES i pritisnite >|| za potvrdu.
- Kod Ready statusa, pritisnite tipku >|| za ulazak u Record izbornik. Postoje dva dostupna izbornika za namještanje Quality i Volume.

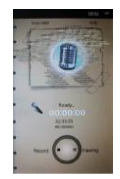

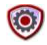

## System Setting

☆ Koristite navigacijske tipke za biranje između 9 opcija Display Setting, ☆ Key Lock Time, Auto Shut Time, Time, Date, Calendar, Restorable, Language i System Information. Pritisnite ►|| za izbor i n za povratak.

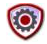

#### User Guide

Elektronska verzija uputa se nalazi na čitaču. U glavnom izborniku označite **User Guide** i pritisnite tipku ▶||.

# Tehnička podrška i informacije o jamstvu

Molimo vas provjerite na internet stranicama <u>www.prestigio.com</u> obavijest o tehničkoj podršci i jamsvu za ovaj proizvod.

## Izjava o odricanju

Učinili smo sve kako bi osigurali da su procedure i informacije u ovim uputama točne i potpune. Ne preuzimamo odgovornost za eventualne pogreške i omaške. Prestigio pridržava pravo na promjene bez prethodne najave.